## **MS Qwizard – Installation notes**

It is possible to check the current Qwizard version from the printer panel interface, in the Information page.

The installation or the upgrade of the Qwizard software can be done copying the installation package, available on the MS web site, on the RIP computer connected to the machine, executing it and setting the right IP address of the printer (it is possible to check it from the Settings page of the printer interface).

According to the used RIP software the computer could be based on different operating systems.

## Windows based RIP computer

On Windows computer just double click on the installation package "Qwizard-N.NN.exe" and insert the IP address in the dedicated label.

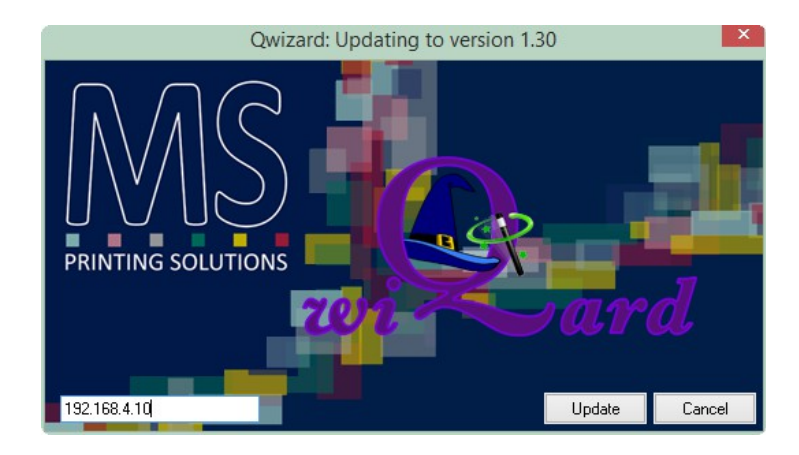

Then press the Update button.

If the IP address is correct the Qwizard software will restart otherwise the upgrading software will show an error message.

## Linux based RIP computer (Caldera)

In the case the RIP runs on Linux computer follow this procedure:

- 1. Open system terminal
- 2. Access to the folder that contains the installation package (using "cd" and "ls" commands)
- 3. Write the command "wine Qwizard-N.NN.exe". Case sensitive.

## Mac based RIP computer

Installation and upgrade not supported.